\* Änderungen in der Warenwirtschaft und Buchh. im Jahr 2016

19.12.2016 Im Kassenzählprotokoll war ein Fehler auf dem Ausdruck. Den haben wir hiermit berichtigt. Die Absummierung erfolgt jetzt auf Wunsch nach jeder Eingabe. Die Summe auf dem Zählprotokoll muss natürlich immer mit dem Kassenbestand übereinstimmen. Ist dem nicht so, muss entweder eine Berichtigung im Kassenbuch gemacht werden oder das Geld aus der eigenen Tasche hinein gelegt werden. In der Regel ist aber vergessen worden eine Einnahme oder Ausgabe zu buchen. Am sichersten ist, wenn man die Kasse nur öffnet, wenn man auch eine Einnahme oder Ausgabe bucht. Bei Vorwegentnahme für Einkäufe sollte man immer einen unterschriebenen Handbeleg in die Kasse legen und nach Verbuchung des tatsächlichen Beleges wieder entnehmen.

16.12.2016 Neue Preise

IXS RACINGPL.AN

- 02.12.2016 Der Report zum Suchen von Kundendupletten wurde überarbeitet. Jetzt kann wahlweise nach doppelter Telefonnummer, Mailadresse oder Strasse mit PLZ und gleicher Vor und Nachname im Feld NAME\_1 und NAME\_2 gesucht werden. -> WAWI Auswertungen R K D
- 01.12.2016 Einige Kunden haben mitgeteilt, dass Gutscheine steuerfrei sind. Wir haben dies geprüft und dem ist so.

Wichtig: Anzahlungen für Leistungen sind steuerpflichtig

Folglich muss für beides ein separater Artikel angelegt werden und etliche Änderungen in der Buchhaltung durchgeführt werden. Ab dem Datum, ab dem Gutscheine über den neuen Artikel ohne Steuer verkauft werden, müssen Einlösung von Gutscheinen mit älterem Datum mit dem alten Artikel und mit neuerem Datum mit dem neuen Artikel gebucht werden.

1. In der Buchhaltung im Stammdaten Sachkontenstamm z.B. das Konto 1598 mit <EINFG> anlegen.

| <sachkonten<br>KONTO_NR:</sachkonten<br>                             | stamm>===================================                |
|----------------------------------------------------------------------|----------------------------------------------------------|
| TITEL:<br>MATCHCODE.:<br>KONTO ART.:                                 | •Durchlaufende Posten Geschenkgutscheine •<br>DURCHLAEUF |
| KONTO_KZ:<br>UST_NR:<br>KST_KZ:                                      | ·B····································                   |
| MIT_MENGE.:<br>BILANZ_ZL.:<br>BILANZ_KTO:                            | F • • • • • • • • • • • • • • • • • • •                  |
| GRUPPE_1<br>GRUPPE_2<br>NOTIZEN<br>================================= | <memo></memo>                                            |

2. In der Buchhaltung Stammdaten Umsatzsteuerparameter Paramter mit EINFG neue anlgen.

| ==========               | ======:      |                                   | ========= |                                         | === |
|--------------------------|--------------|-----------------------------------|-----------|-----------------------------------------|-----|
| UST_NR                   | :• 1••       |                                   |           | • • • • • • • • • • • • • • • • • • • • | ••• |
| UST_NAME                 | •Ust.        | Anzahlung 01%                     |           |                                         | ••• |
| UST_PROZ                 | • 0.0        | 00••••                            |           | • • • • • • • • • • • • • • • • • • • • | ••• |
| UST_ST_KTO               | :•           | • • • • • • • • • • • • • • • • • |           | • • • • • • • • • • • • • • • • • • • • | ••• |
| FREMDW_KTO<br>SKONTO_KTO | :•<br>:•1598 | •••Durchlaufende                  | e Posten  | Geschenkgutscheine                      | ••• |
| W_VERKAUF.<br>W_EIGEN    | :•1598<br>:• | ••••Durchlautende                 | e Posten  | Geschenkgutscheine                      | ••• |

LEISTUNGEN: •1598 •••• Durchlaufende Posten Geschenkqutscheine ••• W\_GRUPPE..:•DY ••••Gutscheine NOTIZEN...: </br> \_\_\_\_\_ 3. In der Warenwirtschaft Artikel 2 oder 2G mit ALT+9 D Neue Artikelnummer 2G und A=Alle Preise dupl. erstellen und wie nachfolgend ändern. ARTIKEL.:•2G01 •••••••••••••• NAME\_1...:•Geschenkgutschein 01% ••• NAME\_2...:• EINHEIT.: •Stk. ••••••••••••••••••••••• MENGE...:• 0.00 GEWICHT.:• W-GRUPPE: •DY •Gutscheine •••••••••••• W\_GRUP\_A: W\_GRUP\_V: W\_GRUP\_S: VK\_MENGE: 0.00. =<NOTTZEN>======= >> \$0AB1REGUT01.RRA\$ \$0AR1REGUT01.RRA\$ ŚΑ 4. Artikelpreis mit Alt+1 und Enter aufrufen und

- 4. Artikelpreis mit Alt+1 und Enter aufrufen und bei UST\_NR 01 eintragen. VK mit Cursor Ab überspringen. Mit 2 x <F7> speichern.
- 5. Alter Artikel mit Alt+7 N in 2G19 umbenennen und Vermerk im Feld Notizen dass dieser nur noch für Rücknahmen von Gutscheinen älter als xx.xx.xxxx ist. Bitte das Datum der Änderun eintragen!
- 30.11.2016 Mit diesem Updaten werden Ämnderungen bzgl. der neuen Kassenvorschriften ab 01.01.2017 überspielt.

Hier eine kurze Zusammenfassung der Eckpunkte.

In der Hauptsache handelt es sich bei den neuen Vorschriften um Registrierkassen. Wir haben keine Registrierkassen. Trotzdem müssen bestimmte neue Formvorschriften ab 2017 eingehalten werden. Im Wesentlichen ist unser System mit der Ablage aller Ausgaben und der Einnahmebelege hinter dem Tagesabschluss und Kassenbericht schon korrekt. Was jetzt noch fehlt und in Zukunft zwingend vorgeschrieben ist, ist dass ein Protokoll von der täglich Zählung der Kasse erstellt werden muss. Anzahl 500-er, 200-er, 100-er Scheine etc. bis zu den Münzen. Dieses muss von dem Ersteller unterschrieben werden. Dieser Betrag muss natürlich mit dem Kassenbericht übereinstimmen. Fehlt das Protokoll kann das Finanzamt bei einer Prüfung die Buchhaltung verwerfen und einen Gewinn bis zu 10 % hinzu schätzen. Dies kann dann sehr teuer werden.

Beim Kassenbericht muss der Endbestand jetzt am Anfang des Kassenberichts gedruckt werden. Dies haben wir entsprechend geändert. Das Zählprotokoll kann dann direkt beim Druck des Kassenberichtes erstellt werden. Dann kann kein Fehler passieren.

Wichtig ist, dass die Zählliste unter dem Kassenbericht vom Ersteller unterschrieben werden muss!

Letztendlich ist noch zu sagen, dass diese Vorschrift vor allem Firmen mit vielen Bareinnahmen betrifft.

Firmen mit wenig Bareinnahmen können auf wöchentlich oder monatlich einen Kassenbericht mit Einnahmen und Ausgaben erstellen. Die Bareinnahmen dürfen dann aber 10 % vom Gesamtumsatz auf keinen Fall übersteigen und es muss auf jeden Fall immer ein Tagesabschluss an dem Tag gemacht werden, an welchem Geld zur Bank gebracht wird!

18.11.2016 Neue Preise

BUESE

17.11.2016 Im Feld UST-ID bei Kunde und Lieferant sollten nur die Umsatzsteueridentnummern von EU-Partnern eingetragen werden. Von Deutschen Firmen und Partnern außerhalb der EU sollte hier nichts eingetragen werden. Falls doch eingetragen wird oder eine Nummer einmal von Programm nicht angenommen wird, kann die Fehlermeldung mit Cursor ab übersprungen werden. Bitte aber zuvor die Nummer im Internet prüfen.

http://www.bzst.de/DE/Steuern\_International
/USt\_Identifikationsnummer
/Bestaetigung/Bestaetigung\_node.html

- 03.11.2016 Bei der Änderung einer Position im Wareneingang kann jetzt als Rechenhilfe auch der Listenpreis und der Rabatt eingegeben werden. Hierfür im Feld "EK 1 - 5 aus Liste" z.B. eine 1 für den ersten EK aus der Preisliste eintragen. Ohne Eingabe wird der Listenpreis und Rabatt übersprungen und es kann direkt der endgülige EK-Preis, wie bisher, eingegeben werden.
- 02.11.2016 Neue Preise

Dunlop

26.10.2016 Neue Preise

DUCATI HJCHELMETS MODEKA

24.10.2016 Neue Preise

JAZWEIRAD J+A Zweiradteam GmbH (Großhändler) Bahnhofstr. 11 (siehe Internetseite) 51588 Nümbrecht TEL: 02293/9386320 FAX: 02293/7076 team@ja-zweirad.de www.ja-zweirad.de

23.10.2016 Im Bestellvorgang ist eine Änderung durchgeführt worden. Bisher wurde bei einer neuen Bestellung, falls für den selben Besteller bereits was bestellt wurde und noch nicht übernommen wurde, diese Positionen in die neue Bestellung nochmals übernommen. Dasselbe wenn für alle Besteller eine Bestellung abgesendet wird, wurden alle Positionen egal ob bereits bestellt oder nicht für den gewählten Lieferanten in der neuen Bestellung übernommen Ob dies gesünscht wird, kann jetzt gewählt werden. Bei Firmen mit vielen Mitarbeitern ist eine übernahme der Bestellungen nach jeder Bestellung umständlich, weil dann alle den Bestellvorgang verlassen müssen. Deswegen kann dies nun gewählt werden.

Mit Ausgabe der Einkaufspreise? ..... J/E/N: Ausgabe Bestellung sortiert nach ...... 21.10.2016 Wir haben die Auswertung der Zeiterfassung nochmals überarbeitet: Eingaben: Nur für Bearbeiter = Mitarbeiterkürzel oder leer=alle Pro M=Monat/T=Tag = M = Nur Monats / T = Tagessummen Mit Aufträgen J/N = Daten von jedem einzelnen Auftrag Arbeitszeiten ab = Von Datum Arbeitszeiten bis = Bis Datum Pause Min. nicht g. = Pausen in Minuten falls diese nicht gestempelt wurden zur Ermittlung der Arbeitszeiten An jedem Tag, an welchem 8 = Arbeitsbeginn/Ende gebucht wurde, wird die Pause in Minuten als Pausenzeit gerechnet. Bedingung für Ausg. = Zulässige Bedingung für Selektion Mit Daten Auftrag = J = Stunden welche bei dem Kunden abgerechnet wurden ermitteln N = Nur Zeiten ausgeben Erläuterung Liste / Summen: Arbeitszeiten von 01.06.15 bis 31.07.15 = Mitarbeiterkürzel ΒA DATUM = Werte von Monat oder Tag REIN. = 1 = Reinigungsarbeiten = 2 = Aufbereitung Gebraucht GEBR. = 3 = Aufbereitung Neue NEU INV. = 4 = Inventur VERK. = 5 = Verkauf GAR. = 6 = Garantiearbeiten = 7 = Arbeitsbeginn / -Ende = 8 = Arbeitsbeginn / -Endeoder alternativ ZEIT PAUS. Eingabe Pausen AUFTRAG = Summe aus allen gebuchten Aufträgen in dem gewählten Zeitraum GES. = Gesamtsumme von 1 bis 6 und von Aufträgen in dem gewählten Zeitraum AM abgerechnete Std.: = Std./AW lt. Auftragsbearbeitung Gar./Zubuchg.Std.: = Stunden/AW aus Garantie+Zubuchung Differenz: Gestempelt/Anwesend = Gesamtsumme-Zeit-Pausen Differenz: Abgerechn./Gestemp. = Abgerechnet+Zubuchnung /Garantie-Gesamtsumme 17.10.2016 Neue Preise HONDA RACINGPL.AN 14.10.2016 Neue Preise HELD HJCHELMETS 08.10.2016 Neue Preise GEIWIZ MSA MATTHIES PAASCHBURG Reifen Müller REIFENMU 04.10.2016 Neue Preise BRIGGSSTRA => BRIGGS & STRATTON (Kleingerätemotoren) KAWASAKI 26.09.2016 !!!!!!!! TIP des Tages !!!!!!!!!!!!!!

Immer wieder gibt es Probleme bei der Suche eines Artikels weil die lange Originalnummer abgeschnitten wird auf 6 Stellen plus fortlaufendem Buchstaben danach. Im Verkauf kann, die Sortierfolge durch drücken von Punkt geändert werden. Ganz rechts in dem roten Balken wird die aktuelle Sortierfolgen hinter ERF: angezeigt. A = Sortiert nach Artikelnummer B = Sortiert nach Bestellnummer E = Sortiert nach EAN

W = Automatische Wahl bei Erfassung des Artikels. +893993 = Suche nach Herstellernummer 893993 -89393939 = Suche nach EAN-Nummer 89393939 ,1515 = Suche nach Artikelnummer 1515 Bei Erfassung eine rein numerischen Artikelnummer von 4 bis 12 Stellen, wird die Nummer im Feld Auswahl gesucht = Bestellnummer des Herstellers. Bei Erfassung eine Buchstabens an der ersten Stelle wird nach Artikelnummer gesucht. Bei Erfassung eine 13-stelligen Nummer wird nach EAN-Nummer gesucht.

23.09.2016 Da Höckle keine Peugeotteile mehr liefert, sollten die Artikel von Höckle zu Peugeot übertragen werden, damit diese nicht doppelt vorhanden sind. Da jeder die Artikel auf eine andere Art angelegt hat, bitte kurz mit uns bei Bedarf Kontakt aufnehmen damit wir einen Plan für die Umstellung erstellen können. Es kann natürlich auch manuell jeder Artikel neu über Peugeot aufgenommen und unter Reorganisation A B jeder Höckleartikel auf den Peugeotartikel danach übertragen werden. Einfaches umbenennen mit Alt+7 N bringt keinen Erfolg, da der Artikel beim Wareneingang trotzdem nicht gefunden wird.

> Falls Artikel mit Höcklenummer unter PE angelegt wurden, hier ein Lösungsvorschlag, mit welchem die Artikelnr. auf die Peugeotnr. umbenannt wird.

WICHTIG: Sicherung vor Änderung!!!!!!!!!

Alte Artikelnummer: PET0000000

Neue Artikelnummer: \$
Anfangsst. von ...: PET
Anfangsst. von neu:
gültige Bedingung :
'PE'+SUBSTR(auswahl,2,LEN(RTRIM(auswahl))IF(SUBSTR(RTRIM(auswahl),-2)='00',2,0))

Danach muss in der Preisdatenbank der Lieferant Höckle bei allen PE-Artikel in Peugeot geändert und dort auch die Bestellnummer entsprechend geändert werden in der Systemsteuerung Pflege Datenbanken Eigenen 18

1: Alt+A auf Spalte Bestellnr: SUBSTR(bestell\_nr,2,LEN(RTRIM(bestell\_nr))-IF(SUBSTR(RTRIM(bestell\_nr),-2)='00',2,0)) lieferant='HOECKLE'.and.bestell\_nr='T'

2. Alt+A auf Spalte Lieferant: 'PEUGEOT' lieferant='HOECKLE'.and.bestell\_nr='T'

Und nachfolgend in Datenbank Artikel

1: Alt+A auf Spalte Auswahl:

SUBSTR(auswahl,2,LEN(RTRIM(auswahl))-IF(SUBSTR(RTRIM(auswahl),-2)='00',2,0)) artikel\_nr='PE'.AND.SUBSTR(artikel\_nr,3,1)\$'0123456789'

17.09.2016 Neue Preise

ABM

08.09.2016 WAWI Firmenstamm Feld NOTIZEN \$wzW = Reparaturtext bzw. Text am Anfang der Rechung wird eingerückt gedrückt. Ohne Eingabe wird dieser jetzt linksbündig gedruckt.

07.09.2016 Neue Preise

SUZUKI

- 06.09.2016 Im Fahrzeugstamm kann jetzt eine Textdatei für die Übernahme von Kunden- und Fahrzeugdaten zu CarGarantie erstellt werden. Auf dem Fahrzeug Alt+7 G C
- 31.08.2016 Die Übertragung von Daten zum und Übernahme vom Internet musste durch Änderungen bei Providern und Restriktionen unter Windows 10 erweitert werden. Mit den folgenden Steuerzeichen kann im WAWI Firmenstamm Feld NOTIZEN gesteuert werden, mit welchem Programm die Übernahme bzw. Übergabe durchgeführt werden soll. Die hierfür verwendeten FTP-Programme sind Freeware und werden mit diesem Update mit geliefert. Mit WINSCP ist als einziges FTP-Programm eine sichere Übertraung per SFTP/SSL/TLS möglich.

Übertragung von Listen auf die eigene Homepage Übertragung und Übernahme von Gambio Shop \$iftgp = Übertragung mit dem FTP von Windows (Dass Programm unterstützt kein pass. Modus) \$iftgw = Übertragung mit WINSCP (Pass Modus und SFTP)
ohne = Übertragung mit ncftp (passiver Modus möglich) Übertragung und Übernahme von Wordpress Shop \$iftwp = Übertragung mit dem FTP von Windows (Dass Programm unterstützt kein pass. Modus) \$iftww = Übertragung mit WINSCP (Pass Modus und SFTP) ohne = Übertragung mit ncftp (passiver Modus möglich) Übertragung zu Mobile.de \$iftmp = Übertragung mit dem FTP von Windows (Dass Programm unterstützt kein pass. Modus)
\$iftmw = Übertragung mit WINSCP (Pass Modus und SFTP)
ohne = Übertragung mit ncftp (passiver Modus möglich) Übertragung Mobile zu Autoscout.de Siftop = Übertragung mit dem FTP von Windows
(Dass Programm unterstützt kein pass. Modus)
Siftow = Übertragung mit WINSCP (Pass Modus und SFTP) = Übertragung mit ncftp (passiver Modus möglich) ohne Übertragung Mobile auf eigene Homepage \$iftep = Übertragung mit dem FTP von Windows (Dass Programm unterstützt kein pass. Modus) \$iftew = Übertragung mit WINSCP (Pass Modus und SFTP)
ohne = Übertragung mit ncftp (passiver Modus möglich) Übertragung zu Autoboerse \$iftap = Übertragung mit dem FTP von Windows (Dass Programm unterstützt kein pass. Modus) \$iftaw = Übertragung mit WINSCP (Pass Modus und SFTP) ohne = Übertragung mit ncftp (passiver Modus möglich) Übertragung zu AUTO/MOTOSCOUT24.DE Übertragung zu Mobiliti.de \$iftip = Übertragung mit dem FTP von Windows (Dass Programm unterstützt kein pass. Modus) \$iftiw = Übertragung mit WINSCP (Pass Modus und SFTP)
ohne = Übertragung mit ncftp (passiver Modus möglich)

30.08.2016 Neue Preise

## RACINGPLAN

01.08.2016 Neue Preise

FRANCE

25.07.2016 Neue Preise

DUNLOP GRANCANYO Grand Canyon GmbH Meppener Str. 22 49716 Meppen TEL: 05931/8861-63 FAX: 05931/8861-64 www.grandconyonbike.de info@grandcanyonbike.de

HUSQVARNA

- 18.07.2016 Indexdateien müssen komplett neu aufgebaut werden weil in der Buchhaltung ein neuer Index aufgenommen wurde.
- 13.07.2016 Neue Preise

FRANCE

11.07.2016 Neue Preise

DUCATI

07.07.2016 Neue Preise

MATTHIES MICHELIN REIFENMU Reifen Müller

04.07.2016 Neue Preise

TRIUMPH

17.06.2016 Die Belegnummern werden bei allen Kunden ab 2017 an der dritten Stelle mit einer festen vom System vorgegebenen Ziffer vergeben. Ziel ist, dass z.B. bei Zahlungen von Kunden anhand der Nummer erkannt werden kann, ob es sich um Rechnungsnummer oder Auftrags-/Angebots-/ bzw. Lieferscheinnummer handelt und auch sonst eine Nummer fest einem Kreis zugeordnet werden kann.

Die erste beiden Stellen stehen für das Jahr 36 = 2016 / 37 = 2017 / 38 = 2018 / 39 = 2019 / 40 = 2020 u.s.w.

Die dritte Stelle hat bei allen Kunden folgende Ziffer:

WAWI

bestell\_nr = 6 auftrag\_nr = 5 barbelegnr = 8 rechnungnr = 0 ruecklfnr = 7 bhbeleg\_nr = 1 lrbeleg\_nr = 2 serien\_nr = 9

BUHA

 $beleg_nr_1 bis 3 = 4$ 

Die 4. bis 8 Stelle werden auf 0 gesetzt.

Ab diesem Update wird im Kunden-OP im Feld RE\_NUMMER die Nummer des Auftrages eingetragen bei Aufbau eines OP's bzw. beim Tagesabschluss. Da die Rechnungsnummer eh der Belegnummer entspricht haben wir dieses Feld her genommen, damit man immer sieht welche Auftragsnummer zu der Rechnung gehört. Falls ein Kunde die Auftragsnummer bei der Zahlung angibt, kann man diese

## auch sofort zuordnen.

16.06.2016 Neue Preise

## KAWASAKI

- 07.06.2016 Preise, welche im Lieferantenpreisstamm niedriger sind als in der eigenen Artikelpreisdatenbank werden bei der Kalkulation mit Alt+1 oder bei übernahme mit Alt+4 E im Artikelstamm nicht übernommen wenn entweder im Lieferantenstamm bei dem Lieferanten oder im Firmenstamm Feld NOTIZEN \$RQn eingegeben wird. Das selbe gilt für Preise, welche höher sind in der Lieferantendatenbank und Bestand haben, weil man z.B. die Artikel schon mit dem niedrigeren Preis ausgezeichnet hat, wenn man \$RQN dort eingibt.
- 06.06.2016 Neue Preise

MICHELIN

30.05.2016 Neue Preise

RIZOMA

- 24.05.2016 Die automatische Anzahlung bei einer Auftragsbestätigung an einen EU-Kunden wird jetzt noch einmal abgefragt, ob diese erstellt werden soll. Das ist der Fall, wenn der Artikel, welcher bestellt wurde mit Steuer 01 gebucht oder eine UST-ID beim Kunden hinterlegt wurde. In dem Fall wird die Rücknahme der Anzahlung in einem separaten Beleg mit Steuer gebucht. Siehe Beschreibung vom 9.3.2016 und 17.4.2016 weiter unten.
- 17.05.2016 Die Arbeitszeitenstatistik wurde für die Übersichtlichkeit überarbeitet.

Auswertungen Statistik K Drucker auswählen

Eingabe einzelner Bearbeiter oder leer für alle M für Auswertung Monat N ohne einzelne Aufträge gewünschter Zeitraum von bis J mit Daten aus den Aufträgen

Bei der Liste werden auf 3 Zeilen die geleistete Arbeit im Vergleich zu der gemeldeten Gesamtarbeitszeit und den abgerechneten Auftragsdaten getrennt nach Kundenaufträgen und Garantiearbeiten bzw. Aufbereitungen angedruckt.

16.05.2016 Neue Preise

DUNLOP PIRELLI

- 10.05.2016 Im Fahrzeugstamm kann eine übersicht der durchgeführten Reparaturen mit Alt+7 R D erstellt werden. Aufgeführt wird Fahrzeug, Kilometerstand, Reparaturtext und AW. Diese Liste kann z.B. als Garantienachweis für Ducati verwendet werden.
- 04.05.2016 Neue Preise

MICHELIN

- 19.04.2016 Fehler bei Kalkulation Lieferantendatenbanken mit Alt+1 wenn kein EK bei Artikel gespeichert ist wurde behoben.
- 18.04.2016 Neue Preise

DUCATI RACINGPLANET

17.04.2016 Die Anzahlung aus einer Auftragsbestätigung druckt nun auf dem Auftrag, auf welchem die Anzahlung abgezogen wird, die Barbelegsnummer bzw. Rechnungsnummer der Anzahlung und nicht wie bisher die Auftragsnummer an. Anzahlungen können jetzt auch als Rechnung erstellt werden. Erläuterungen hierzu siehe Beschreibung weiter unten am 09.03.2016 in diesem Hilfetest.

- 16.04.2016 Im Fahrzeugstamm kann jetzt mit Alt+5 S auch nur ein Auftrag ausgegeben werden. Außerdem wird der Arbeitstext mit angedruckt. Dies ist u.a. evtl. als Nachweis für Garantieanfragen von Ducati erforderlich.
- 15.04.2016 Bei Änderung des Lieferanten im Programm Wareneingang Punkt C für einen Lieferschein ohne Rechnung wird ab diesem Update auch die Steuernummer für alle Positionen geändert, falls der neue Lieferant ein abw. Steuerkz. im Feld NOTIZEN mit \$U hinterlegt hat. Dies ist notwendig, wenn eine Bestellung z.B. über Suzuki gemacht wurde und dann später die Rechnung von einer Importeuer in der EU gesendet wird. Dann muss der Lieferant mit UST-ID für jedes Land neu angelegt und \$U39 dort eingetragen werden und bei Rechnungseingang dieser von SUZUKI in z.B. SUZUKINL übertragen werden.
- 14.04.2016 Bei der Endsumme von Gutschriften wurde bisher noch Gutschrift angedruckt. Oben Stand Re-Korrektur. Dies wird bei der Endsumme jetzt auch so angedruckt.
- 07.04.2016 Neue Preise

HYOSUNG (Fehler in Datenbank)

03.04.2016 Neue Preise

HYOSUNG KYMCO PEUGEOT

01.04.2016 Neue Preise

ALPHATECHNIK GEIWIZ MATTHIES PAASCHBURG REIFENMU (Reifen Müller) SCHUELLER (ALPHATECHNIK)

29.03.2016 Neue Preise

DUNLOP HSMOTORRAD TRIUMPH

16.03.2016 Neue Preise

NIEFREY RACINGPLAN

- 09.03.2016 Die automatische Anzahlung nach eine Auftragsbestätigung wurde erweitert. Jetzt kann wahlweise ein Barbeleg oder oder eine Rechnung für die Anzahlung erstellt werden, damit der Kunde auch überweisen kann. Hierfür muss im Firmenstamm Feld NOTIZEN hinter "\$SZx" noch "\$?\$" eingegeben werden. Beispiel wenn der Anzahlunsartikel 2A ist, dann folgendes eingeben: \$SZ2A\$?\$ Wie bisher \$Sz = Auftragsbestätigung nach Erstellen der Anzahlungsrechungen bzw. des Barbeleges drucken!
- 08.03.2016 Im Zuge einer Erweiterung wurden einige Neuerungen bei der Artikelerfassung aufgenommen. Mit dieser Option können z.B. Artikel ohne tatsächlichen Bestand weil z.B. die Teile aus vorhandenen Fahrzeugen oder Gebrauchtfahrzeugen stammen, wenn der Artikel im Artikelstamm vorhanden ist, ohne Minusbestand verkauft werden.

Änderungen bzw. Ergänzungen im Firmenstamm Feld NOTIZEN \$SmY Übertrag Text und Preis von Artikel aus Bestand auf Artikel ohne Bestand wenn ein / bei Artikelerfassung "W" vor dem Artikel erfasst wird. Wechsel der Sortierfolge über Eingabe "." bei der Artikelerfassung im Verkauf. Artikel ohne Bestand auf den gebucht werden soll

Beispiel: \$Sm0E\$ wenn auf Artikelnummer 0E umgebucht werden soll oder \$Sm00\$ wenn auf Artikelnummer 00 umgebucht werden soll.

- \$B Verkauf über Bestellnr. Eingabe "." für Verkauf über Artikelnr.. Ohne Eingabe muß für Verkauf über Bestellnr. "." oder "," zuvor erfaßt werden. Hinter \$B muß eine Leerstelle sein!
- \$BE Durch Eingabe "." kann auch auf Verkauf über EAN-Nummer gewechselt werden, falls dieses Feld mit individuellen Nummern für den Verkauf belegt wurde oder falls kein Scanner vorhanden ist
- \$BW Eingabe eines Suchbegriffes. Bis 10 Stellen Länge wird nach Artikelnr., bei 12 bis 13-stelliger Nummer nach EAN-Nummer andernfalls nach Bestellnr. des Lieferanten gesucht. Bei Eingabe + vor der Nummer wird ebenfalls nach Bestellnr. unabhängig von der Länge der Nummer gesucht. Bestellnr. muß eindeutig sein. Bei mehrfach vorkommender Bestellnr. wird automatisch die erste Nummer herangezogen. Bei Eingabe von - wird generell im Feld EAN gesucht.

Beispiele:

- # = Nur Artikel mit Bestand und Artikel ohne Bestandsführung aufzeigen.
- + = Artikel sortiert nach Nummer im Feld Auswahl suchen
- = Artikel sortiert nach EAN im Feld EAN suchen
- / = Artikel mit Bestand Text und Preis auf Artikel Y lt. Vorgabe im Firmenstamm (\$SmY) übernehmen
- #123 sucht im Artikelstamm eine Artikelnr. beginnend mit 123
  mit Bestand zzgl. Artikel ohne Bestandsführung
- +#123 sucht im Artikelstamm eine Bestellnr. beginnend mit 123 mit Bestand zzgl. Artikel ohne Bestandsführung
- -#123 sucht im Artikelstamm eine EAN-Nummer beginnend mit 123 mit Bestand zzgl. Artikel ohne Bestandsführung

\$SmY im Firmenstamm siehe oben.

- #/123 sucht im Artikelstamm eine Artikelnr. beginnend mit 123
  mit Bestand zzgl. Artikel ohne Bestandsführung und
  bucht den Artikel auf den Artikel Y falls mit Bestand.
- +#/123 sucht im Artikelstamm eine Bestellnr. beginnend mit 123 mit Bestand zzgl. Artikel ohne Bestandsführung und bucht den Artikel auf den Artikel Y falls mit Bestand.
- -#/123 sucht im Artikelstamm eine EAN-Nummer beginnend mit 123 mit Bestand zzgl. Artikel ohne Bestandsführung und bucht den Artikel auf den Artikel Y falls mit Bestand.
- /123 sucht im Artikelstamm eine Artikelnr. beginnend mit 123 und bucht den Artikel auf den Artikel Y falls es sich um einen Artikel mit Bestandsführung handelt.
- +/123 sucht im Artikelstamm eine Bestellnr. beginnend mit 123 und bucht den Artikel auf den Artikel Y falls es sich um einen Artikel mit Bestandsführung handelt.
- -/123 sucht im Artikelstamm eine EAN-Nummer beginnend mit 123 und bucht den Artikel auf den Artikel Y falls es sich um einen Artikel mit Bestandsführung handelt.
- \$SV EAN als zweite nicht änderbare Artikelnummer verwenden

 Datum: 23.01.2018 Seite: 11 16:16

Suchen in Artikelnr. anstatt Auswahl wenn Suchbegriff numerisch und größer 999 Stellen \$Sv 07.03.2016 Neue Preise POLARIS SACHS WWCYCLES 02.03.2016 Neue Preise MICHELIN (PKW) 01.03.2016 Neue Preise PIAGGIO 17.02.2016 Neue Preise SCHUELLER -> gehört jetzt zu Alphatechnik und hat dort eine andere Preisgestaltung. Der VK kann für die Kalkulation der der vorhandenen Preise mit Alt+1 verwendet werden. Der EK ist jetzt der VK netto und es gibt verschiedene Warengruppen mit für einen korrekten EK mit ALT+1 kalkuliert werden müssen. ALPHATECHN Preis von Schueller jetzt auch in der Datenbank von Alphatechnik 11.02.2016 Neue Preise AKRAPOVIC 10.02.2016 Neue Preise PIAGGIO 05.02.2016 TIP der Woche Ausgabe Warengruppe getrennt nach Werkstattumsätze und Thekenverk. Auswertung Statistik Jahresstatistik und folgende Eingabe bringt den Werkstattumsatz in allen Warengruppen: Statistik für ..... W Ausgabe von Nummer.....: Ausgabe bis Nummer.....: ZZZZZZZZZ Ausgabe von Jahr.(JJJJ).....: 2014 Ausgabe bis Jahr.(JJJJ).....: 2015 Mit Rohgewinnangaben J/N ...: J Zusammenfassung Jahre J/N ...: N Mit Ausgabe Werkstatt/Theke..: J Mit Ausgabe Bestellnummer ...: N Mit Ausgabe Art. ohne Verkauf: N Bedingung für die Ausgabe....: '!W'\$nummer .OR. 'DR '\$nummer .AND. !('!L'\$nummer) Selbige Eingabe für Verkäufe ohne Werkstatt (Thekenverkäufe) Bedingung für die Ausgabe....: '!L'\$nummer 04.02.2016 Neue Preise DUCATI KAWASAKI MICHELIN 01.02.2016 Neue Preise TRIUMPH

27.01.2016 Neue Preise

DUNLOP

|                                                                        | FULDA<br>GOODYEAR<br>YAMAHA                                                                                                    |
|------------------------------------------------------------------------|----------------------------------------------------------------------------------------------------|
| 22.01.2016                                                             | Neue Preise                                                                                                    |
|                                                                        | DUCATI<br>HONDA                                                                                                    |
| 15.01.2016                                                             | Neue Preise                                                                                                    |
|                                                                        | KREIDLER                                                                                                    |
| 14.01.2016                                                             | Neue Preise                                                                                                    |
|                                                                        | HEPCO<br>KRUEGER<br>METZELER<br>MTRECKER<br>NIELSEN<br>NOLAN<br>PIRELLI<br>RACINGPLAN<br>SWMOTECH                                                                                                    |
| 11.01.2016                                                             | Neue Preise                                                                                                    |
|                                                                        | Hyosung<br>IXS<br>KYMCO                                                                                                    |
| 08.01.2016                                                             | Neue Preise                                                                                                    |
|                                                                        | DUNLOP<br>GEIWIZ<br>GIVI<br>GOODYEAR<br>MATTHIES<br>METZELER<br>MICHELIN<br>OREGON<br>PAASCHBURG<br>PIRELLI PKW / Motorrad<br>RACINGPLAN<br>REIFENMU Reifen Müller                                                                                    |
| 01.01.2016                                                             | HAPPY NEW YEAR 2016                                                                                                    |
|                                                                        | <pre>* * * * * * * * * * * * * * * * * * *</pre>                                                                                                    |
| Die Informa<br>Hilfe/Info<br>einzelnen 5<br>D_DRUCK.RSF<br>und dann en | ationen aus früheren Jahren stehen unter Textverarbeitung<br>s – Information Warenwirtschaft. Hilfetexte von<br>Gagen können unter Auswertungen – Reorganisation –<br>R – Druck Updateinformationen und Hilfedateien<br>htweder für das laufende Jahr |

A\_DRUCK.RMK - Druck Updateinformationen vom aktuellen Jahr oder für frühere Jahre F\_DRUCK.RMK - Druck Updateinformationen aus früheren Jahren auf den Drucker ausgegeben werden.